### Caldaia LIDERES EN CLIMATIZACION

### PROGRAMÁ **TU CLIMA IDEAL**

### Guía de inicio rápido APP WIFI

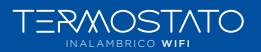

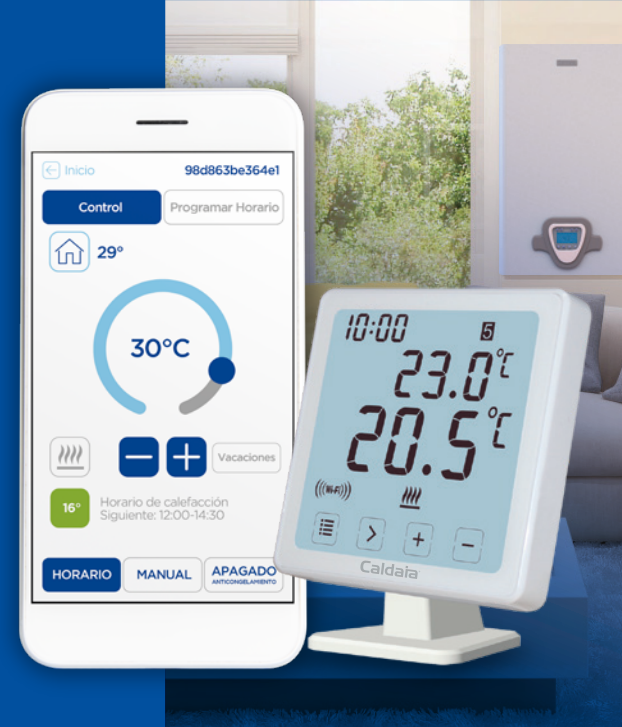

### TABLA **DE CONTENIDO**

| -3   |
|------|
|      |
|      |
| -16  |
| 7    |
| 3-20 |
| 1-22 |
|      |

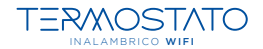

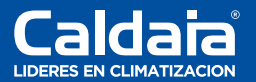

1

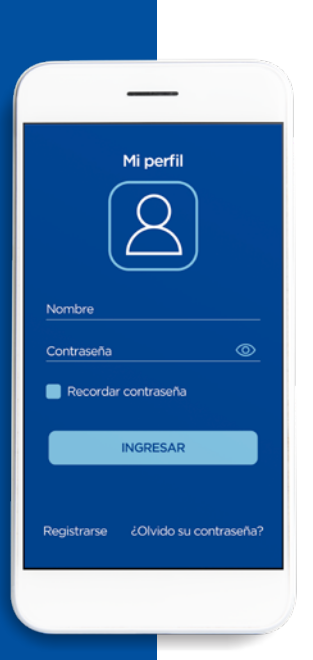

### CREAR UNA CUENTA

### PASO 1

Inicie sesión o cree una nueva cuenta.

Nota: Puedes compartir una cuenta con varias personas.

Antes de comenzar, descargue la aplicación.

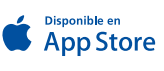

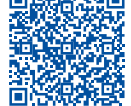

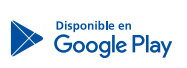

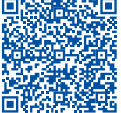

### REGISTRAR NUEVA CUENTA

## PASO 2

### Cargue los datos para crear la nueva cuenta.

Después de un registro exitoso, volver a la pantalla inicial, por favor haga clic en "**Ingresar**".

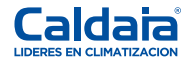

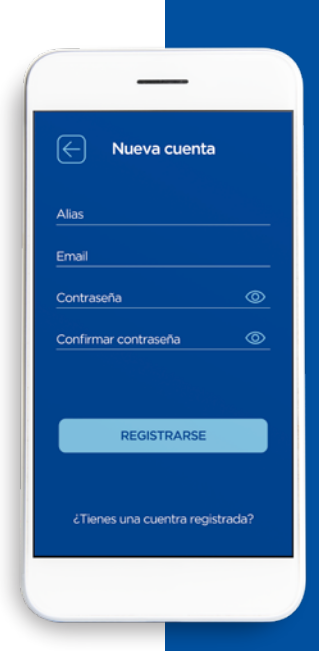

| Alias                  |  |
|------------------------|--|
| Control de calefacción |  |
|                        |  |

### PÁGINA **PRINCIPAL**

### PASO 3

Seleccione "**Control de calefacción**" para introducir el dispositivo de la lista.

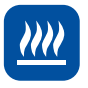

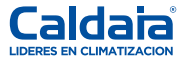

### LISTA DE **DISPOSITIVOS**

### PASO 4

Seleccione "**Agregar nuevo dispositivo**", para agregar un termostato a su cuenta.

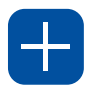

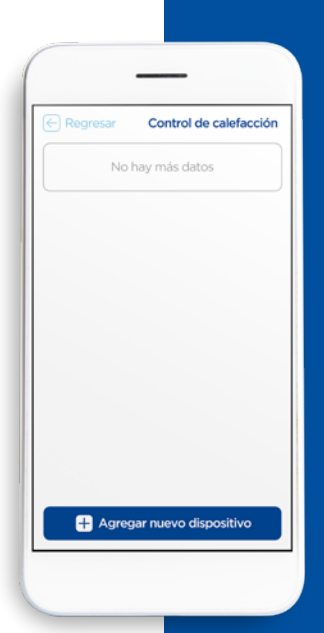

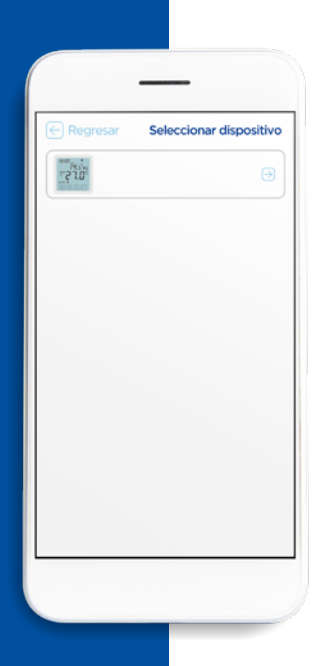

## PASO 1

### Seleccione "Su Termostato" de la lista.

Elige el correspondiente termostato que tengas instalado.

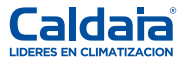

# PASO 2

### Encienda el termostato.

Introduce el ID del dispositivo manualmente o el código de barras entrada del escaneo dispositivo.

Por favor refiérase a diagrama dinámico para establecer el termostato para entrar en el estado de enlace en espera.

Seleccione el botón de "SI".

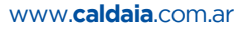

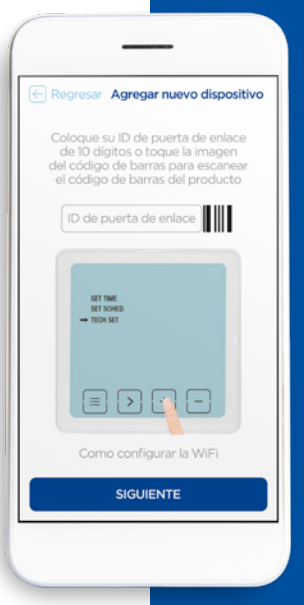

| Regresar                                 | Elija su red        |
|------------------------------------------|---------------------|
| TP-LINK_A578                             |                     |
|                                          | 0                   |
| Recordar contrase                        | eña                 |
| Configuración<br>Normal<br>(recomendada) | Configuración<br>Ap |
| CO F1<br>(041)                           |                     |
|                                          |                     |
| SIGUIEN                                  | те                  |

# PASO 3

### Elige "tu red" disponible.

La última versión de iOS a cambio de WIFI requiere una ubicación solicitud, por favor de acuerdo, O incluso Configuración-> Privacidad-> Servicios de localización habilitar para obtener la ubicación.

Seleccione la red wifi a la que desea conectar el termostato. Ingrese la contraseña wifi y presione "Siguiente".

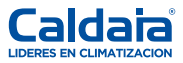

## PASO 4

Termostato emparejado.

Después de que el enlace sea exitoso haga click en "**Aceptar**".

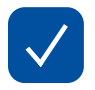

| (←) Reg      | iresar                                   |
|--------------|------------------------------------------|
| Co           | onfiguración finalizada<br>correctamente |
| $\checkmark$ | Buscar dispositivo                       |
|              | Configuración WiFi                       |
| $\checkmark$ | Dispositivo de enlace                    |
|              |                                          |

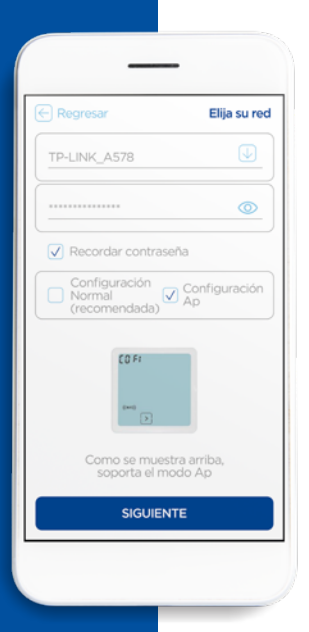

# PASO 1

#### Termostato.

Si la configuración convencional falla, el controlador de temperatura muestra que la configuración AP es compatible como se muestra en la figura, puede seleccionar el modo AP para configurar el dispositivo. Ingrese el WiFi correcto y contraseña. Haga clic en el botón "**Siguiente**".

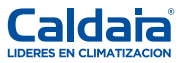

10

# PASO 2

### Termostato emparejado.

Si la luz verde del termostato parpadea rapidamente, seleccionar el botón "**SI**".

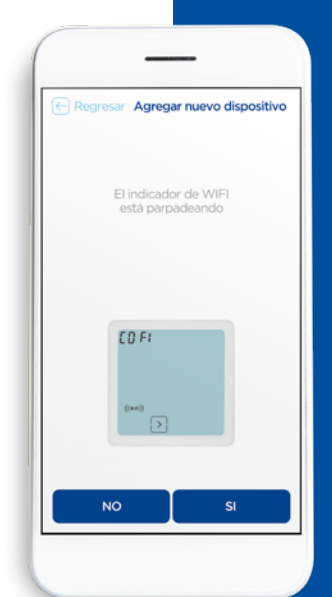

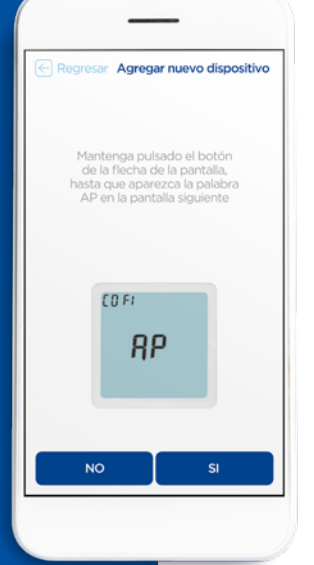

### PASO 3

### Ingrese al estado de configuración.

Toque y mantenga presionado el botón de flecha de la pantalla hasta que aparezca la palabra AP en la pantalla de abajo. Seleccione el botón **"SI**".

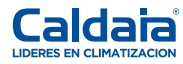

12

### PASO 4

Cambiar de teléfono para conectarse al dispositivo punto de acceso.

Después de que el termostato funcione con los pasos anteriores, haga click en el botón "**Aceptar**" para ir a la configuración de su dispositivo y conectarse a la red WIFI del termostato. Nombre la red wifi como "Termostato". Luego de conectarse regrese a esta aplicación, luego presione "**SI**".

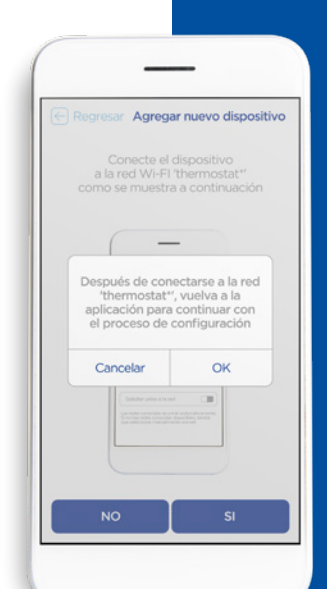

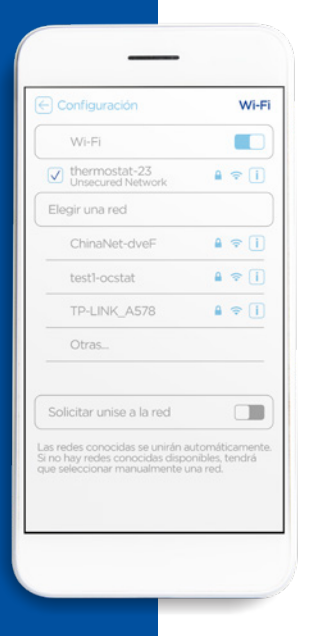

### PASO 5

### Punto de acceso del dispositivo conectado.

Conecte el punto de acceso del dispositivo wifi como lo haya nombrado anteriormente, ejemplo: "Termostato". Despues de conectarse regrese a la aplicacion, y presione el boton "**SI**".

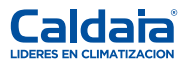

### CONFIGURACIÓN WIFI

# PASO 6

### Termostato emparejado.

Luego del emparejamiento exitoso, haga clic en "**Aceptar**" para ingresar a la pagina de lista de dispositivos.

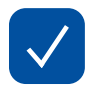

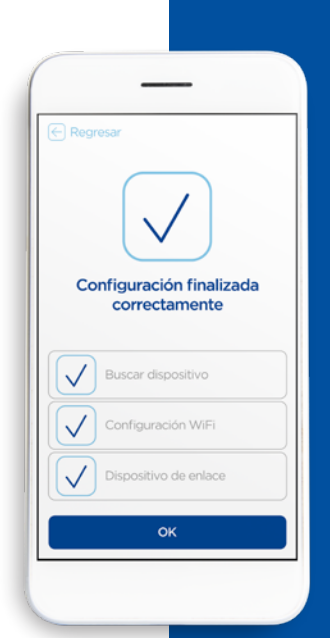

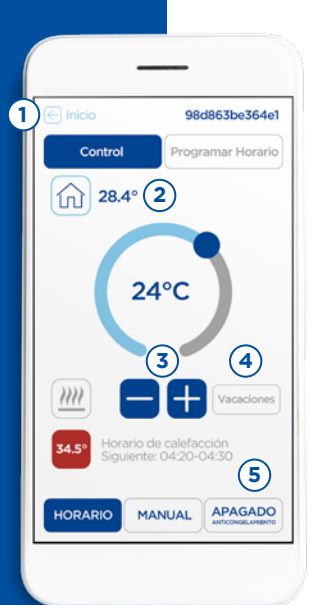

### DESCRIPCIÓN GENERAL PANTALLA DE CONTROL

1 Botón de retroceso Vuelva a la pantalla Lista de dispositivos.

**2** Temperatura ambiente La temperatura ambiente actual de el espacio.

#### 3 Temperatura establecida

Haga clic en los botones más y menos para seleccionar la temperatura. Arrastrar el botón deslizante semicircular para cambiar diferentes temperaturas.

4 Modo vacaciones

Activa o desactiva el modo de vacaciones.

5 Modo de ejecución

Elija su modo (Auto, Manual, Apagado).

### HORARIOS DE **MI TERMOSTATO**

#### 1 Ajustes

Cambiar el modo de programación (7 días, 5 + 2 días, modo 24 horas), copie el calendario.

2 Programar elemento Haga clic en la lista para modificar la hora y temperatura.

**3** Una semana Hacer clic en diferentes semanas para ver el horario correspondiente.

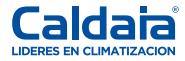

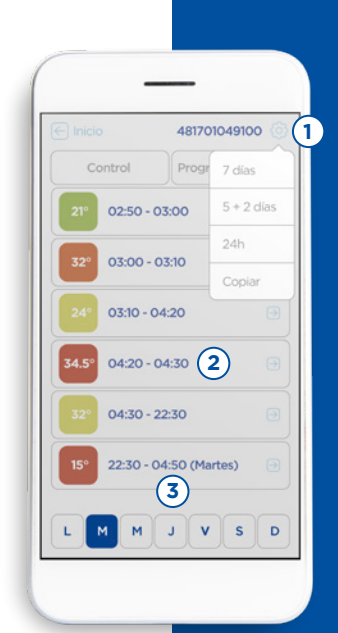

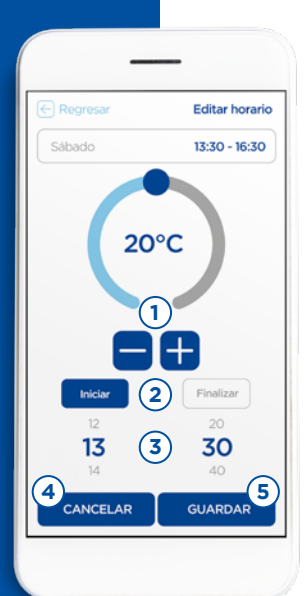

### EDITAR HORARIOS

#### 1 Temperatura establecida

Haga clic en los botones más y menos para seleccionar la temperatura. Arrastrar el botón deslizante semicircular para cambiar diferentes temperaturas.

**2** Botones de hora de inicio y finalización Puede cambiar la hora de inicio o finalización.

3 Cambiar el tiempo

Desplácese hacia arriba y hacia abajo para seleccionar el tiempo especificado.

**4** Botón cancelar Cancelar la modificación.

5 Botón Guardar

Guarde el horario revisado.

### COPIAR HORARIOS

 Botón de retroceso
Volver a mi control de termostato pantalla.
Horario objetivo
Después de hacer clic en Aceptar, la fuente el horario se copiará en el horario objetivo.
Horario de origen
El horario de la marca 3 será copiado al horario de la marca 2.
Botón confirmar
Confirme el cambio.
Botón cancelar
Cancelar la modificación.

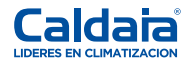

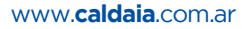

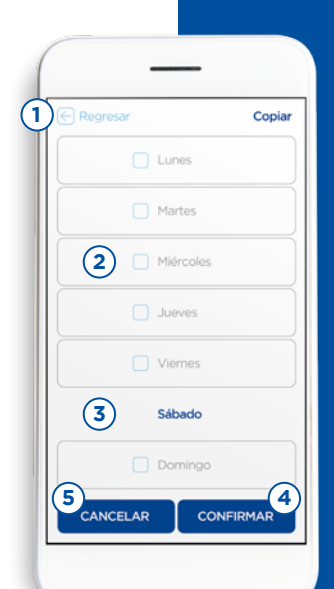

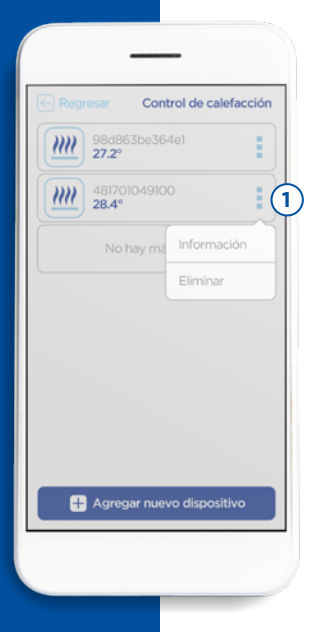

# MENÚ DEL DISPOSITIVO

1 Menú del dispositivo
Haga clicík en "Configuración" para ingresar
a los detalles del dispositivo.
Haga click en "Eliminar" para eliminar los dispositivos.

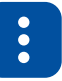

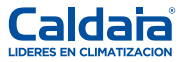

20

### DETALLES DEL TERMOSTATO

1 Botón de retroceso Volver a mi termostato pantalla de control.

**2** Botón de nombre del termostato El nombre del termostato puede ser modificado.

**3** Tiempo del termostato El tiempo del termostato se puede modificar.

4 Versión de firmware

El termostato puede ser actualizado cuando existe un firmware de prueba disponible.

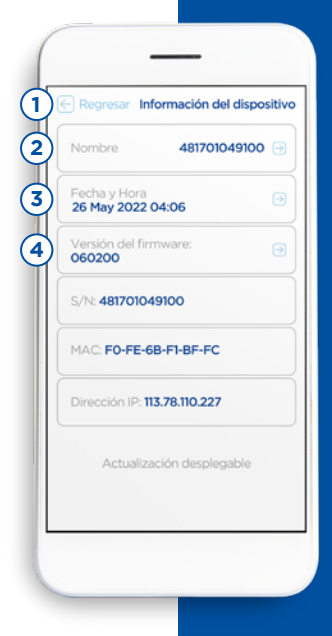

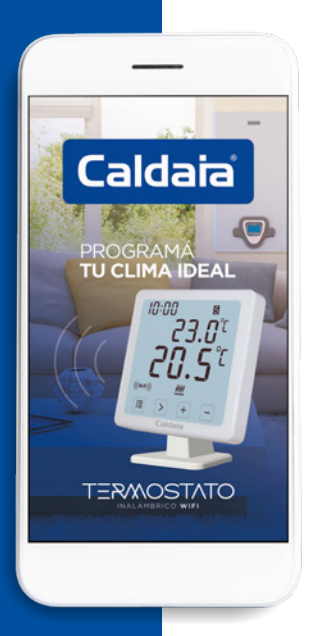

### PARA MAYOR INFORMACIÓN

Tel.: 0054 11 4918-3737 info@caldaia.com.ar

(i) @caldaiaok

@caldaiaclimatizacion

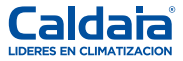

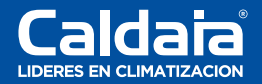

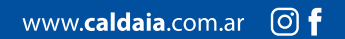